## **Register for the Patient Portal today**

### Step 1

Scan QR code or go to accessmdurgentcares.com/patient-portal and click the **Sign up Now** button.

### Step 2

Enter your date of birth and email address.

### Step 3

Check your email and click button to create account.

### Step 4

Enter your name and contact information.

### Step 5

Select your provider and location nearest you.

### Step 6

Create a password 8-20 characters long, include upper and lowercase letters and a number or symbol.

### Scan QR code to begin registering:

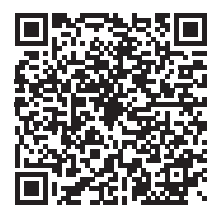

#### Create an online patient portal account to manage your health anywhere!

The online Patient Portal is the one place you need to go to manage your health anytime, anywhere. Send us private messages, request prescription refills or view your test results online without having to wait on the phone.

### Private Messaging

Send messages to your care team privately and securely.

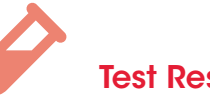

Test Results

Check your lab results and health history instantly.

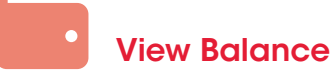

See if you have a balance due without calling us.

# **Refill Requests**

Request prescription refills without picking up the phone.

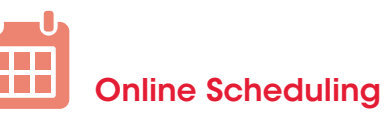

Minimize your wait time by scheduling

online before you come.

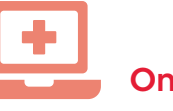

#### **Online Check-In**

Confirm your appointment and check-in online from home.

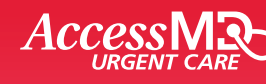

1010 Woodman Dr. Dayton, OH 45432 | accessmdurgentcares.com

# Step 1

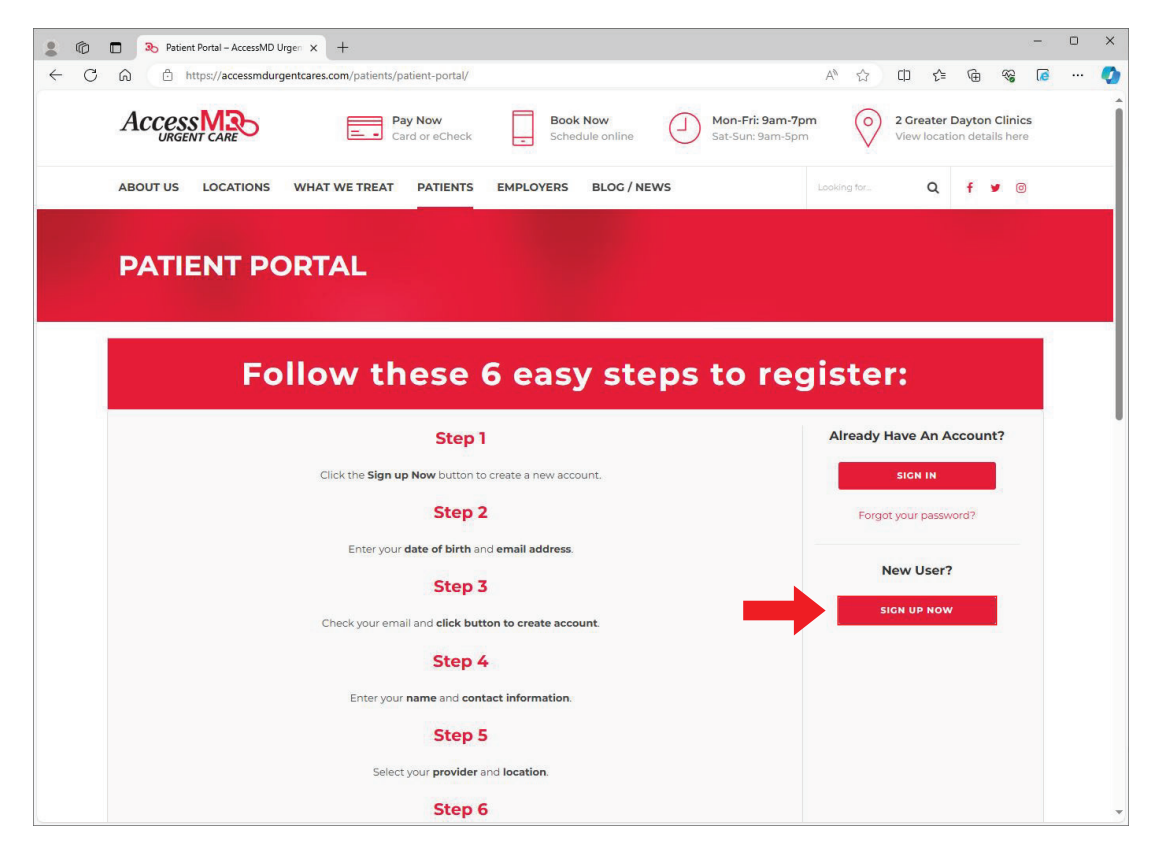

## Step 2

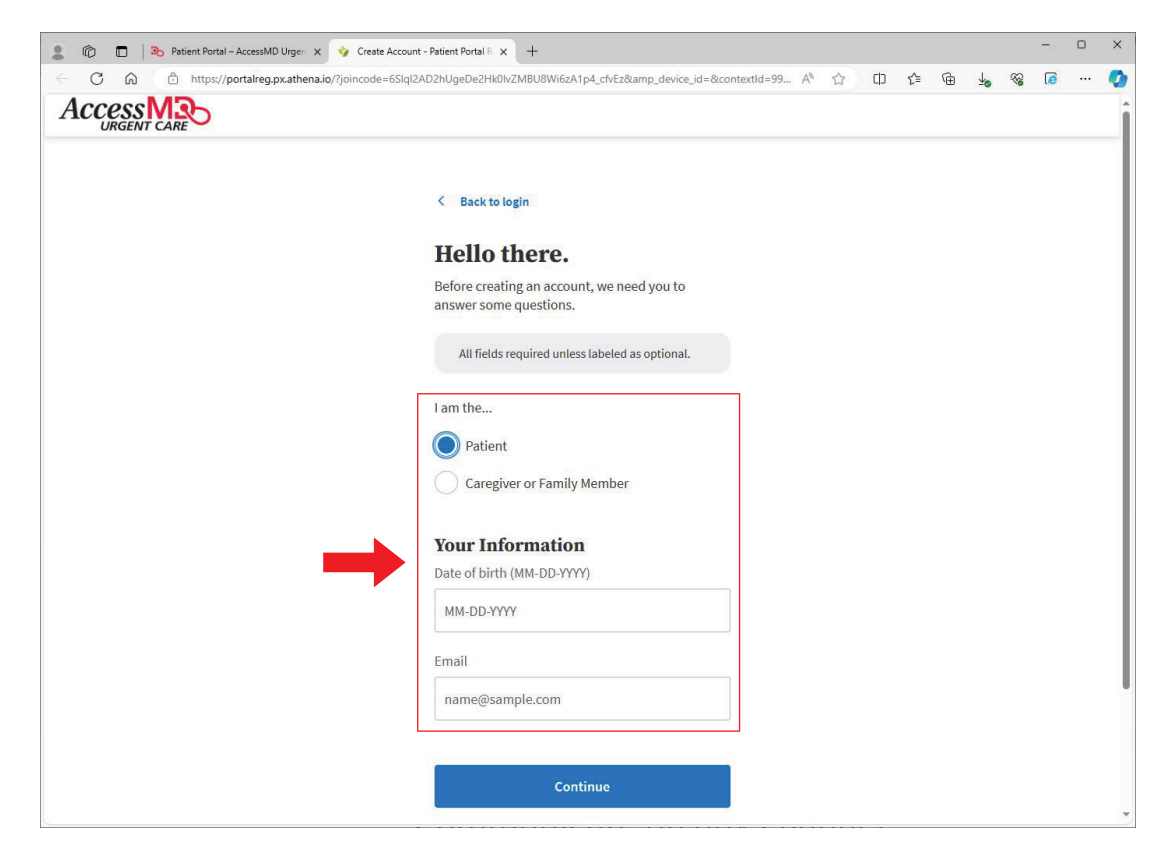

## Step 3

| 0                                                                                                    |  |
|----------------------------------------------------------------------------------------------------|--|
| 8                                                                                                    |  |
| Complete your portal account setup                                                                                                    |  |
| Your Patient Portal makes it easy for you to manage your health<br>information online. Create an account in just a few minutes.                                                                                                    |  |
| This link will expire after 72 hours, or after the first use.                                                                                                    |  |
|                                                                                                    |  |
| Our practice uses email, text, and/or calls to notify patients of information available regarding                                                                                                    |  |
| Our practice uses email, text, and/or calls to notify patients of information available regarding care, text results, appointments, and financial statements. Please call (937) 528-2288 to update your contact preferences.                                                                                                    |  |
| Our practice uses email, text, and/or calls to notify patients of information available regarding care, text results, appointments, and financial statements. Please call (937) 528-2288 to update your contact preferences.<br>Please do not reply to this email. It was sent from an unmonitored inbox on behalf of AccessMD Urgent Care. The email and its contents are only intended for use by the named addressee. If you are not the intended recipient of this email or received this message in error, please inform the staff at AccessMD Urgent Care at (937) 528-2288, then immediately and permanently delete this email.                                                                                                    |  |
| Depresent the instance of the sense of the sense of the s |  |

## Step 4

| 🔞 🔲 💫 Patient Portal – AccessMD Urgen | × 🍫 Enter Your Information - Patient I 🗙 🕂                          |                |   |    |   |    |          | - | 0 |  |
|---------------------------------------|---------------------------------------------------------------------|----------------|---|----|---|----|----------|---|---|--|
| C A A https://portalreg.px.athen      | slø/self-reg-demographics                                           | A <sup>s</sup> | ¢ | £≞ | Ē | ±o | <b>*</b> | 5 |   |  |
|                                       | Create your account<br>Continue by entering your information below. |                |   |    |   |    |          |   |   |  |
|                                       | All fields required unless labeled as optional.                     |                |   |    |   |    |          |   |   |  |
|                                       | Your Information<br>Legal first name                                |                |   |    |   |    |          |   |   |  |
|                                       | Legal last name                                                     |                |   |    |   |    |          |   |   |  |
|                                       | First name used (Optional)                                          |                |   |    |   |    |          |   |   |  |
|                                       | Gender identity (Optional)                                          |                |   |    |   |    |          |   |   |  |
|                                       | Legal sex                                                           |                |   |    |   |    |          |   |   |  |
|                                       | Phone number                                                        |                |   |    |   |    |          |   |   |  |

# Step 5

| C A bittos://portal/ag ny athana is/calastoravidar |                                                                                                 | 6 | ~ | ch | ~  | G | de | 622 |    |  |
|----------------------------------------------------|-------------------------------------------------------------------------------------------------|---|---|----|----|---|----|-----|----|--|
|                                                    |                                                                                                 | ~ | M | цb | L- | Ē | 20 | .0  | ue |  |
|                                                    |                                                                                                 |   |   |    |    |   |    |     |    |  |
|                                                    | < Back                                                                                          |   |   |    |    |   |    |     |    |  |
|                                                    | Choose your provider.                                                                           |   |   |    |    |   |    |     |    |  |
|                                                    | Since you're a new patient, we need to match you to a provider at our practice.                 |   |   |    |    |   |    |     |    |  |
|                                                    | All fields required unless labeled as optional.                                                 |   |   |    |    |   |    |     |    |  |
|                                                    | Provider name                                                                                   |   |   |    |    |   |    |     |    |  |
|                                                    | Jillian Gutierrez, FNP-C [Family Medicine] 🛛 🗸                                                  |   |   |    |    |   |    |     |    |  |
|                                                    | Provider location<br>AccessMD Urgent Care - Woodman                                             |   |   |    |    |   |    |     |    |  |
|                                                    |                                                                                                 |   |   |    |    |   |    |     |    |  |
|                                                    | Not sure who to choose?                                                                         |   |   |    |    |   |    |     |    |  |
|                                                    | Continue                                                                                        |   |   |    |    |   |    |     |    |  |
|                                                    | This site is protected by wCAPTCH4 and the Google<br>Privacy Policy and Terms of Service apply. |   |   |    |    |   |    |     |    |  |
|                                                    |                                                                                                 |   |   |    |    |   |    |     |    |  |

## Step 6

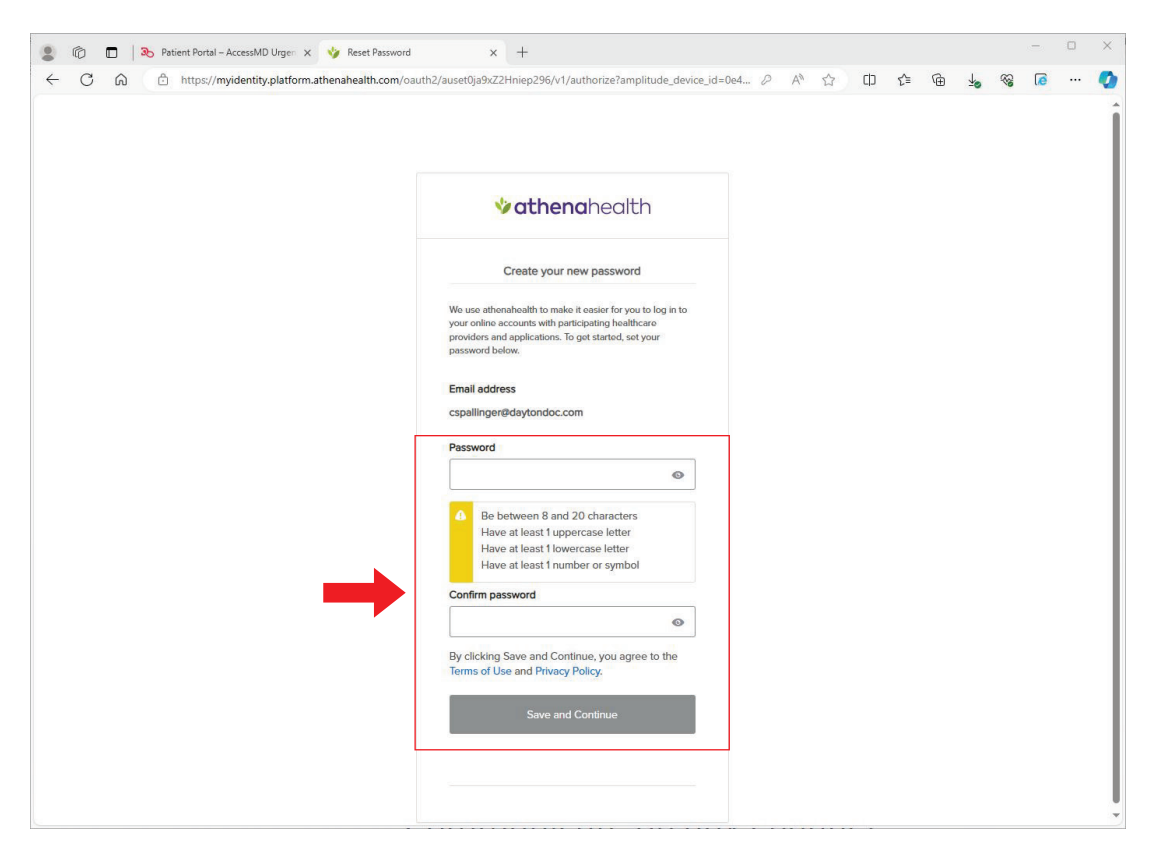